# Check Point R75 Management Essentials - Part 1

Training course materials Preparation for CCSA Certification

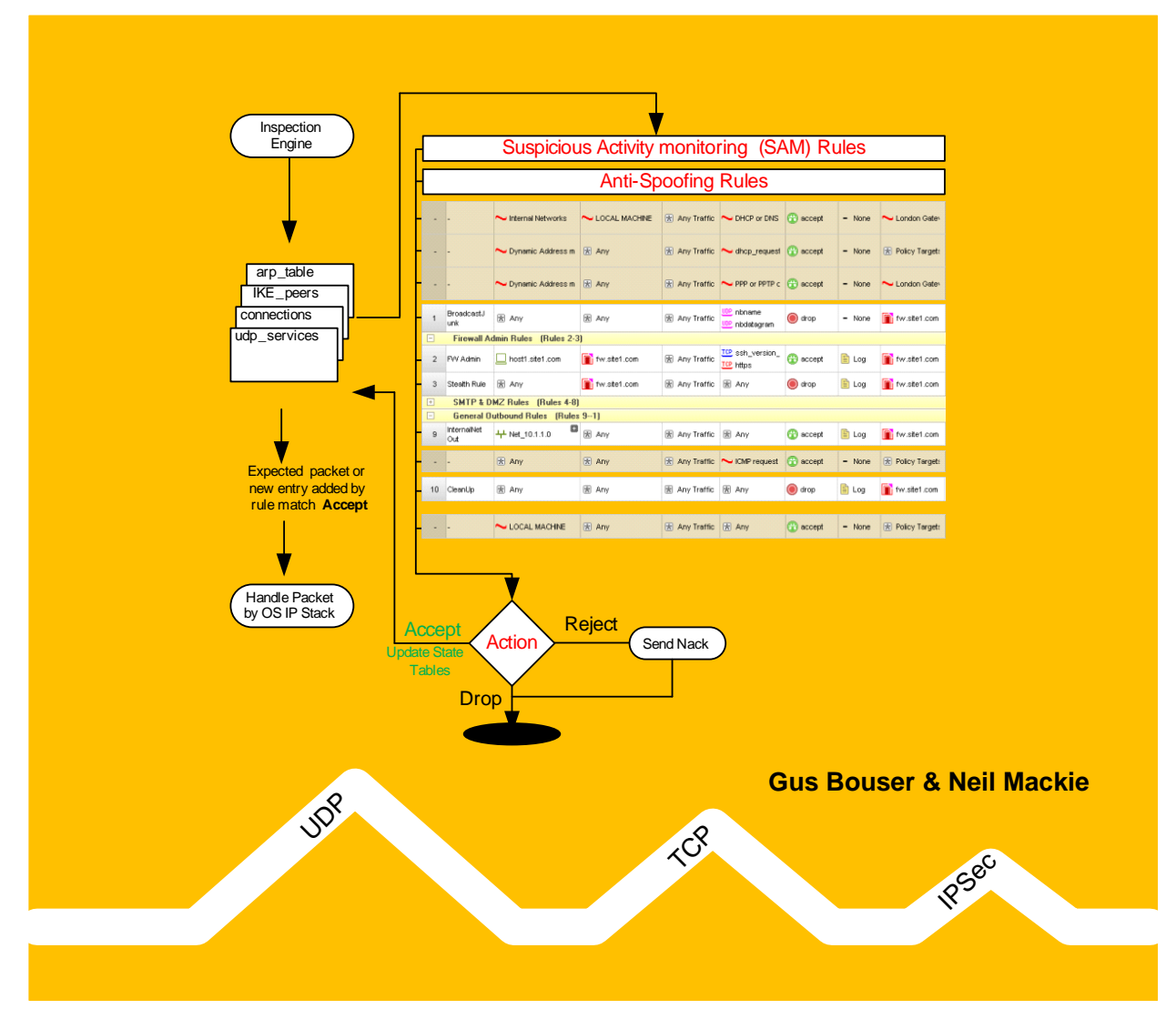

Copyright © Lezha Publications. All rights reserved.

Lezha Publications acknowledge all registered trademarks. All references to trademarks are purely editorial. These training course materials have no affiliation with or endorsement from any company whose trademark may have been referenced.

All rights reserved. This product and related documentation are protected by copyright and distribution under licensing restricting their use. No part of this work may be reproduced in any form or by any means – graphic, electronic, or mechanical – including but not limited to photocopying, recording, taping or storage in an information retrieval system, without the prior written permission of the copyright owner.

The information in this book is distributed on an 'As Is' basis, without warranty or liability. While every precaution has been taken in the preparation of this book, neither the printer, or copyright owner shall have any liability to any person or entity with respect to any loss or damage caused or alleged to be caused directly or indirectly by information contained in this book or by the computer software or hardware products described herein.

Printed and distributed under license from Lezha Publications by ITSec Solutions Ltd.

# 6 - Creating Network Objects

# Objectives

- Understand the type of objects that can be used in a Security Policy
- Create the Firewall object and change some parameters
- Establish trust between the SmartCenter and Firewall
- Understand how to set Anti-spoofing
- Know how to set the maximum concurrent connections through the Firewall
- Know how to break and reset Secure Internal communications (SIC) between a SmartCenter and Firewall
- Create the basic objects required for the classroom environment

# Prerequisites

- Complete Module 5
- Virtual machines Host1, mgmt-Site1 & fw-Site1 must be running

# Approximate time for completing each section

| Section 1 | Object Types                        | 15 Minutes |
|-----------|-------------------------------------|------------|
| Section 2 | Creating the Firewall Object        | 15 Minutes |
| Section 3 | Breaking SmartCenter & Firewall SIC | 15 Minutes |
| Section 3 | Creating General Network Objects    | 25 Minutes |
|           | Total time                          | 70 Minutes |

# Contents

| 1 | Obje | ect Typ  | es                                                    | . 3  |
|---|------|----------|-------------------------------------------------------|------|
|   | 1.1  | Objec    | t Types                                               | .3   |
|   |      | 1.1.1    | Creating Objects                                      | 3    |
|   | 1.2  | Netwo    | ork Objects                                           | .4   |
|   |      | 1.2.1    | Check Point                                           | .4   |
|   |      | 1.2.2    | Nodes                                                 | 5    |
|   |      | 1.2.3    | Network                                               | 5    |
|   |      | 1.2.4    | Groups                                                | 5    |
|   |      | 1.2.5    | Dynamic                                               | 5    |
|   |      | 1.2.6    | Security Zones                                        | 6    |
|   |      | 1.2.7    | Others                                                | 6    |
|   |      | 1.2.8    | VoIP Domains                                          | 6    |
|   | 1.3  | Servic   | es, Resources, OPSEC, Users & VPN Communities         | 7    |
|   |      | 1.3.1    | Services                                              | 7    |
|   |      | 1.3.2    | Resources                                             | 7    |
|   |      | 1.3.3    | Servers & OPSEC Applications                          | 7    |
|   |      | 1.3.4    | Users and Administrators                              | 8    |
|   |      | 1.3.5    | VPN Communities                                       | .8   |
| 2 | Crea | ating th | e Firewall Object                                     | . 9  |
|   | 2.1  | Check    | Point Gateway Object                                  | .9   |
|   |      | 2.1.1    | Create a New Check Point Gateway                      | .9   |
|   |      | 2.1.2    | Set the Hostname and IP address 172.21.1.1            | 9    |
|   |      | 2.1.3    | Set the Color to Red                                  | . 10 |
|   |      | 2.1.4    | Select Check Point Software Blades                    | . 10 |
|   |      | 2.1.5    | Set Secure Internal Communications                    | . 10 |
|   |      | 2.1.6    | Changes to the Firewall Tab Option List               | . 11 |
|   |      | 2.1.7    | HTTPS Inspection                                      | . 11 |
|   |      | 2.1.8    | SecurePlatform                                        | . 12 |
|   |      | 2.1.9    | Setting Logs And Masters                              | . 12 |
|   |      | 2.1.10   | Capacity Optimization                                 | . 13 |
| 3 | Brea | aking S  | martCenter and Firewall Communications                | . 15 |
|   | 3.1  | Break    | ing and Resetting SIC                                 | . 15 |
|   |      | 3.1.1    | Reset SIC on the Firewall                             | . 15 |
|   |      | 3.1.2    | Test Trust for the Firewall Object in the SmartCenter | . 16 |

|   |      | 3.1.3    | Reset SIC in the Firewall Object                                | 17 |
|---|------|----------|-----------------------------------------------------------------|----|
| 4 | Crea | ating G  | eneral Network Objects                                          |    |
|   | 4.1  | Creati   | ng the Network Type Objects                                     | 18 |
|   |      | 4.1.1    | Create the Internal Network                                     | 18 |
|   |      | 4.1.2    | Network Object – Broadcast Address                              | 18 |
|   |      | 4.1.3    | Create the DMZ Network                                          | 18 |
|   |      | 4.1.4    | Create the External Network                                     | 19 |
|   |      | 4.1.5    | Create the Remote Site2 Network                                 | 20 |
|   | 4.2  | Creati   | ing Node Type Objects                                           | 20 |
|   |      | 4.2.1    | Create the Internal Server adsrv01                              | 20 |
|   |      | 4.2.2    | Create the Internal Workstation host1                           | 21 |
|   |      | 4.2.3    | Create the DMZ SMTP Server Host                                 | 21 |
|   |      | 4.2.4    | Create the DMZ Web/FTP Server Host                              | 21 |
|   |      | 4.2.5    | Create the Class Room Web Server Host                           | 22 |
|   | 4.3  | Creati   | ing External FTP servers for ftp.hp.com                         | 23 |
|   |      | 4.3.1    | Using nslookup                                                  | 23 |
|   |      | 4.3.2    | Creating the FTP Servers – Cloning Objects                      | 24 |
|   |      | 4.3.3    | Creating a Group Object                                         | 24 |
|   |      | 4.3.4    | Create the Classroom Router – Gateway Object                    | 25 |
|   | 4.4  | Summ     | nary of Objects Created                                         | 26 |
| 5 | Dea  | ling wit | h Anti-spoofing                                                 | 27 |
|   |      | 5.1.1    | Setting the Topology – Get Interfaces                           | 27 |
|   |      | 5.1.2    | Setting Topology – Get Interfaces with Topology (Anti-spoofina) | 27 |
|   |      | 5.1.3    | Making Topology Changes                                         | 28 |
|   |      |          | J 1 J J J                                                       |    |

#### 1 Object Types

This section is background information you can select the options as you read through it but do not create any objects yet.

#### 1.1 Object Types

Security Policy rules are created using objects.

There are some objects that are already created like TCP/UDP service definitions (lots of them) and the dynamic network objects.

All network objects you intend to use in the security policy will need to be created.

Objects can be created before you try and use them in a policy or they can be created on the fly when you realize the object is required.

#### Object types can be

- Network Objects
- Services
- Resources
- Servers and OPSEC Applications
- Users
- VPN Communities

#### 1.1.1 Creating Objects

The Objects Tree has separate tabs for the different types of objects that can be created.

Each type of object has different parameters to set that may have an affect on how the security policy is enforced.

Only the most common type of network object is listed in the objects tree by default.

As you create an object type that is not listed by default a sub category listing will appear.

Highlighting network objects and using the 2<sup>nd</sup> mouse button will display other types of objects that can be created.

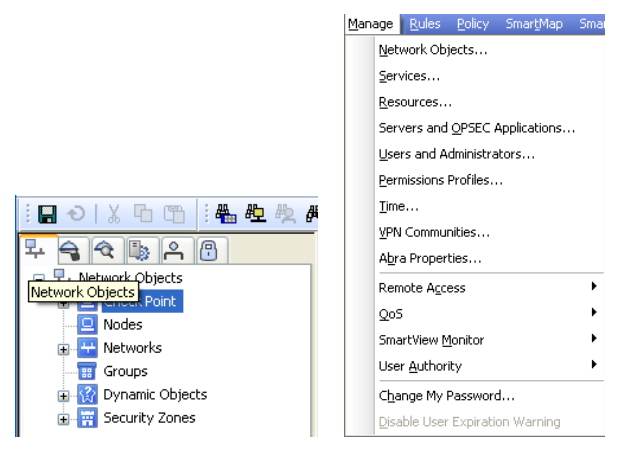

All types of objects can be created via the menu option - Manage.

If you need to create an object while editing a rule you can do this via the plus symbol in the rule element column.

| Destination                                                                                                    | VPN                                                                                     | Service                                                | Action                                                                                                    | Track                                                                                                    | h                                                                                                    |
|----------------------------------------------------------------------------------------------------|-----------------------------------------------------------------------------------------|--------------------------------------------------------|----------------------------------------------------------------------------------------------------|----------------------------------------------------------------------------------------------------|----------------------------------------------------------------------------------------------------|
| pe to Search                                                                                                    |                                                                                         | Q AI                                                   | _                                                                                                    | ~                                                                                                    | ×                                                                                                    |
| Aune /<br>AuxiliaryNet<br>CP_default_Office<br>CPDShield<br>DMZNet<br>DMZNet<br>ExternalZone<br>InternalNet<br>InternalZone<br>ALocalMachine_All_ | >_Mode_a                                                                                | IP Address 172.16.10                                   | Comment<br>Used as a defaul<br>DSHIELD IP block<br>Check Point Loca<br>Check Point Loca                        | t for Offi<br>dist                                                                                                   |                                                                                                    |
| wgmt<br>object(s)<br>Host<br>Network<br>User/Access Role<br>Group<br>Address Ranges                                                               | • •                                                                                     | 10.1.1.1                                               | SmartCenter for                                                                                                | Site1, em                                                                                                    |                                                                                                    |
|                                                                                                    | wgmt<br>wgmt<br>Host<br>Network<br>User/Access Role<br>Group<br>Address Ranges<br>Other | address Role<br>Group ►<br>Address Ranges ►<br>Other ► | mgmt 10.1.1.1 mgmt 10.1.1.1 mgmt User(s) yew Host Network User/Access Role Group  Address Ranges  Other  Other | mgmt 10.1.1.1 SmartCenter for<br>yew<br>Host<br>Network<br>User/Access Role<br>Group →<br>Address Range →<br>Other → | mgmt 10.1.1.1 SmartCenter for Site1, em<br>biject(s)<br>yew<br>Host<br>Network<br>User/Access Role<br>Group →<br>Address Ranges →<br>Other → |

You can either add an existing object to the rule or create a new object that will then be added to the rule.

# 1.2 Network Objects

### 1.2.1 Check Point

Network objects of type 'Check Point' are used for objects that have a Check Point component installed and will require a license.

Check Point objects are usually gateways with multiple interfaces but do not have to be.

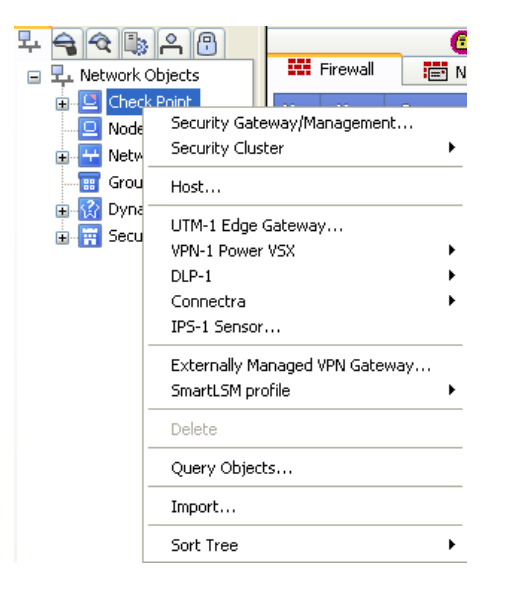

| Check Point Object Types        |                                                                                                    |  |  |
|---------------------------------|----------------------------------------------------------------------------------------------------|--|--|
| Security<br>Gateway/Management… | Most common Check Point object created, firewall with multiple interfaces.                                                                          |  |  |
| Security cluster                | Cluster object made up of one or more firewalls, usually two firewalls.*                                                                            |  |  |
| Host                            | Usually the SmartCenter but can be a Log Server<br>or a firewalled with a single interface, like a public<br>web server with check Point installed. |  |  |
| UTM-1 Edge Gateway              | Small office appliance that can be independently managed via a web interface or integrated into the                                                 |  |  |

|                                   | SmartCenter security policy.<br>Admin via https://edgebox:981                                                                                                    |
|-----------------------------------|----------------------------------------------------------------------------------------------------|
| VPN-1 Power VSX                   | Virtual firewalls, allows multiple independent firewalls to be run on a single hardware device.                                                                          |
|                                   | Often used in very large enterprises or hosted firewall service in datacenters.                                                                                          |
| DLP-1                             | Data Loss Prevention. This can be a Blade on a firewall gateway or a standalone appliance.                                                                               |
|                                   | Scans SMTP, FTP and HTTP traffic for data being sent out of the enterprise.                                                                                              |
| Connectra                         | SSL VPN gateway. Can be a Blade on a firewall gateway or a standalone appliance.                                                                                         |
| IPS Sensor                        | An appliance that can be a gateway or inline<br>inspection device. Effectively implements the IPS<br>features of the IPS Blade, cheaper than a full<br>firewall.         |
|                                   | 'InterSpect Gateway' back in NG.                                                                                                    |
| Externally Managed VPN<br>Gateway | Used when creating VPNs when you know the partner has a Check Point gateway. If you don't know the VPN endpoint vendor appliance use object type 'Interoperable device'. |
| SmartLSM profile                  | Define profiles that are used as part of<br>SmartProvisioning for deploying standard profiles<br>on gateways.                                                            |

\*You would only create a cluster with one firewall if you knew that in the future you were going to add a second gateway for High availability.

It is much easier to just add the second gateway than create a cluster from an existing firewall with VPNs configured for it.

All VPNs will break and need to be deleted and recreated when migrating from a single gateway to a clustered gateway configuration.

### 1.2.2 Nodes

Node objects are either Gateway or Host, usually host. Examples are FTP, Web and SMTP servers. They are named objects with an IP address.

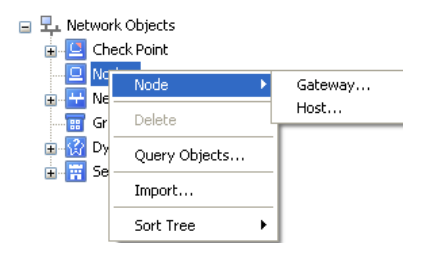

# 1.2.3 Network

Network objects are just network address and subnet mask.

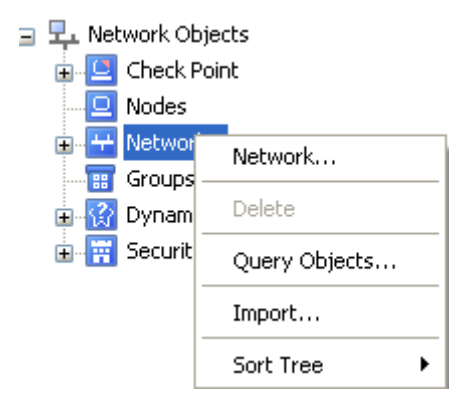

You may have multiple networks for example

10.1.0.0/24 10.1.1.0/24 10.1.2.0/24 10.1.3.0/24

You can also use a single object in the SmartCenter to represent all of them.

10.1.0.0/255.255.252.0

You may need to define individual network objects for each one depending on the rules for the security policy.

Check Point requires the full netmask to be defined not the shorthand / format.

# 1.2.4 Groups

Group objects are used extensively in Check Point and you can use nested groups, groups within groups.

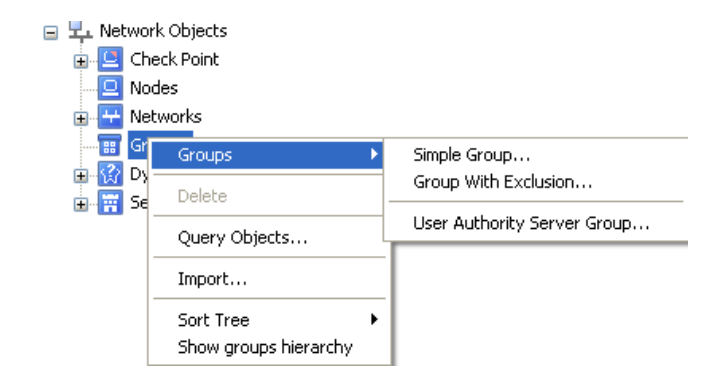

#### 1.2.5 Dynamic

A dynamic object is a logical object where the IP address is resolved differently per Check Point Security Gateway using the dynamic\_objects command.

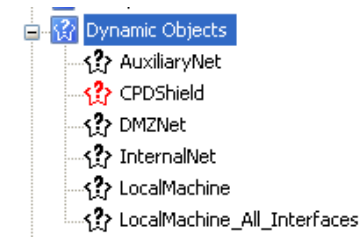

#### 1.2.6 Security Zones

A Security one is a logical network object that represents interfaces with a common security policy. Used for UTM-1 Edge devices for small offices.

| 🖃 🚟 Security Zones |
|--------------------|
| DMZZone            |
| ExternalZone       |
| InternalZone       |
| 🛱 WirelessZone     |

#### 1.2.7 Others

The 'Others' type of objects are not listed by default and will only appear in the Object Tree once you create an instance of that object type.

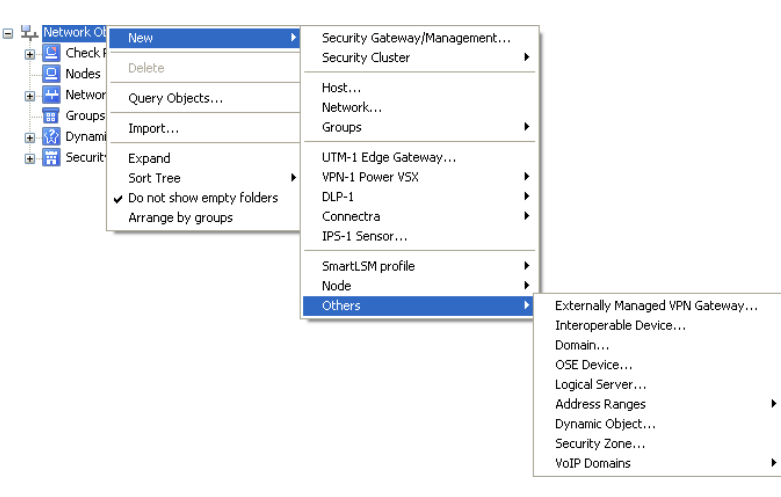

#### Other Object types

Interoperable Device...Used for defining partner VPN<br/>endpoints.Domain...DNS domain object.OSE Device...Third party router devices that can<br/>have security policies generated and<br/>installed from the SmartCenter.

# Logical Server... Used for Connect Control Load balancing module. Optional license required. Address Ranges Network address range for IP

Network address range for IP addresses, 1.1.1.1 to 1.1.1.30

Objects for VoIP protocols, SIP, H.323, MGCP, SCCP

#### 1.2.8 VoIP Domains

VoIP Domains

Check Point has added extensive INSPECT checking for VoIP protocols and requires careful setup of the correct type of object and service in a rule to enable VoIP protocols to work through a Check Point firewall.

VoIP Domain SIP Proxy VoIP Domain H.323 Gatekeeper VoIP Domain H.323 Gateway VoIP Domain MGCP Call Agent VoIP Domain SCCP CallManager

VOIP protocols tend to use a large number of dynamically allocated ports and can tunnel video and data that makes them difficult to secure.

The implementation of VOIP protocols by software vendors is relatively new and the interpretation of an RFC by developers and security implementers are not always the same.

Requires optional license.

### 1.3 Services, Resources, OPSEC, Users & VPN Communities

#### 1.3.1 Services

The services tab lists a large number of predefined objects that can be used in the Services column of a rule.

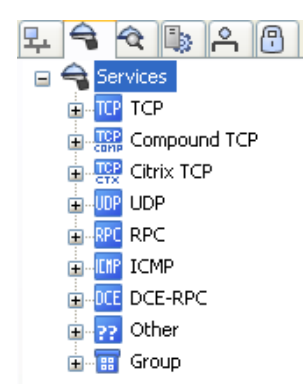

**Note**: Just because a service is predefined does not mean that the Check Point inspection engine will filter at the session/data level for that protocol. It may just be looking at the port number.

INSPECT code has been added for lots of services to filter at the Session/Data level. However, the only way to be sure is to try and abuse the protocol to see if you can effectively tunnel anything over it. This applies to all firewalls not just Check Point.

Abusing a protocol and tunneling a different application over it is demonstrated later. The example is not sophisticated and requires only simple networking knowledge.

#### 1.3.2 Resources

Resources relate to the Content Security Servers, usually limited to a few services, HTTP, FTP, and SMTP.

There is also a generic TCP resource for handing data streams to external virus content scanners.

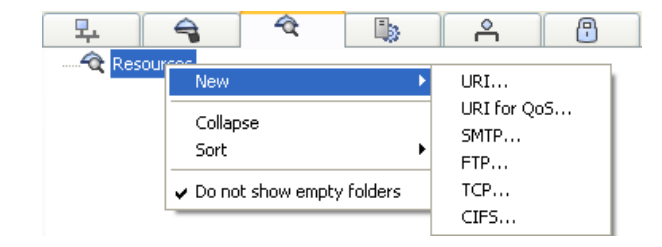

Large enterprises are likely to use a dedicated application content security appliance like Bluecoat, Websense, MailMarshal,MimeSweeper to handle detailed inspection of http, ftp, smtp data streams.

Not everyone has the budget for these appliances. The use of Resources can fill a security gap and should not be ignored. Resources are explained later.

#### 1.3.3 Servers & OPSEC Applications

These object types have predefined characteristics, for example RADIUS or Certificate Authority servers.

OPSEC - Open Platform for Security Enterprise Connectivity.

This is Check Points platform for third party vendors to certify their products as Check Point compatible.

A list of different products that have been certified is available at www.opec.com.

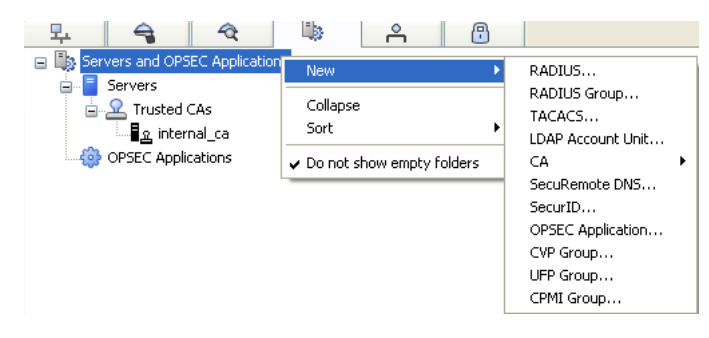

The 'internal\_ca' object is automatically created when the SmartCenter is installed.

It is responsible for signing all certificates generated by the SmartCenter for use by firewalls.

If this object is corrupted VPN communications will break.

# 1.3.4 Users and Administrators

There are two types of users.

| Administrators | Used for logging into the SmartCenter to<br>control the Security policies.                                      |
|----------------|----------------------------------------------------------------------------------------------------|
|                | The first administrator is managed by<br>'cpconfig' all others are created and<br>edited in the SmartDashboard. |
| General Users  | Used for matching a user when required by a rule in a security policy.                                          |

General Users must belong to a Group to enable a match in a rule.

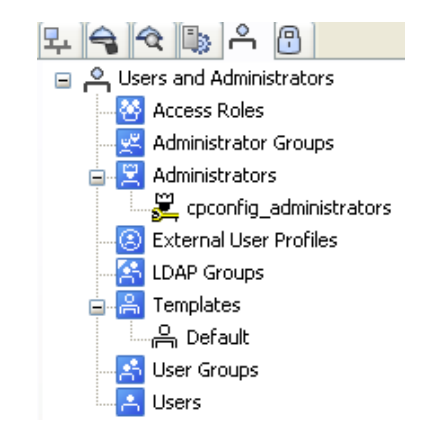

External authentication databases can also be integrated into the security policy.

An example would be using RADIUS or LDAP where the firewall hands the request for authentication off to an external server and does not hold the user details in a local firewall database.

Using an External database can simplify user account management.

# 1.3.5 VPN Communities

VPN communities allow a relatively simple method of defining encryption parameters within the SmartDashboard.

The Site to Site communities are for gateway to gateway encryption supporting any IKE/IPSec compliant gateways.

The Remote Access community is for use with Check Point's SecureClient desktop application for securing remote users using IKE/IPSec.

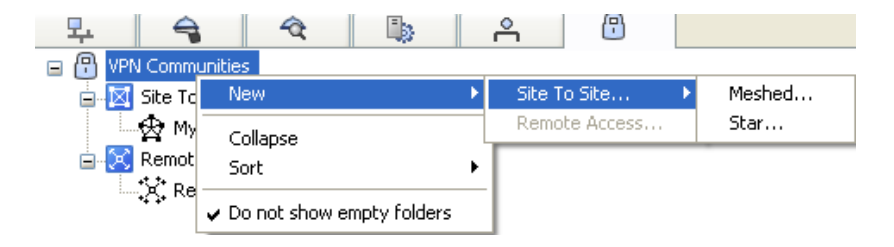

Site to Site Communities can be either Mesh or Star (Hub) based.

Mesh based communities allow all of the members to directly connect to each other.

Star based communities allow all the members to communicate only via a central hub.

#### 2 Creating the Firewall Object

#### 2.1 Check Point Gateway Object

A SmartCenter license has a limited number of firewall modules it can manage unless it is an unlimited license.

In a live environment you will need a SmartCenter license that can manage the number of firewall modules you have deployed.

For example, a three site SmartCenter license can manage up to three firewall modules.

A separate license is required for each firewall module.

#### 2.1.1 Create a New Check Point Gateway

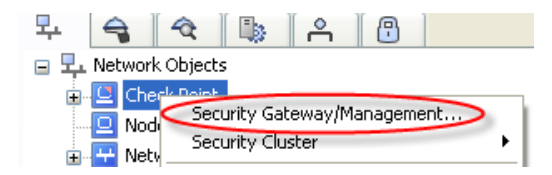

There is a wizard option for creating the firewall object but it is easier to just set all the values from the main dialog.

#### Select 'Don't show the dialog again' and 'Classic Mode'

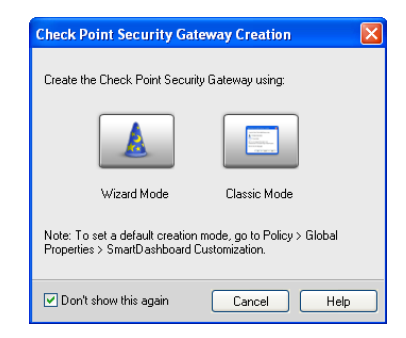

The list of tabs on the left may change depending on what blades are selected. At the moment there is no VPN tab as it's not required since 'IPsec VPN' is not selected.

| Check Point Gateway  |                                                | ? 🛛                                   |
|----------------------|------------------------------------------------|---------------------------------------|
| General Properties   | Check Point Gateway - General Properties       |                                       |
| - I opology<br>- NAT | Machine                                        |                                       |
| Other                | Name                                           | Calari 🔲 Black                        |
|                      | Name.                                          |                                       |
|                      | IP Address: Resolve from Name                  | Dynamic Address                       |
|                      | Comment:                                       |                                       |
|                      | Secure Internal Communication                  |                                       |
|                      | Communication Certificate State: Uninitialized | Test SIC Status                       |
|                      | Platform                                       |                                       |
|                      | Hardware: Open server Version: R75.20 V 0      | S: Unknown OS 🔽 Get                   |
|                      | Software Blades                                |                                       |
|                      | Network Security Blades: SG103 V Management    | Blades: SM1003 🗸                      |
|                      |                                                |                                       |
|                      | Network Security (0) Management (0)            |                                       |
|                      | Firewall Application Control                   | Application Control                   |
|                      | IPSec VPN URL Filtering                        |                                       |
|                      | Policy Server Advanced Networking              | housands of Internet applications and |
|                      | 🗌 Mobile Access 🔄 QoS V                        | Web 2.0 widgets.                      |
|                      | IPS Dynamic Routing ()                         |                                       |
|                      | Identity Awareness Acceleration & Clustering   |                                       |
|                      | Anti-Virus & SecureXL                          |                                       |
|                      | Anti-Maiware                                   |                                       |
|                      | Email Security                                 |                                       |
|                      | Data Loss Prevention                           |                                       |
|                      | Monitoring M                                   | fore Info                             |
|                      |                                                |                                       |
|                      |                                                |                                       |
|                      |                                                |                                       |
|                      |                                                |                                       |
|                      |                                                | OK Cancel                             |

2.1.2 Set the Hostname and IP address 172.21.1.1

#### Fill in the Name, IP Address, and Comment.

| Check Point Gateway - General Properties |                    |                   |                 |       |   |  |  |
|------------------------------------------|--------------------|-------------------|-----------------|-------|---|--|--|
| Machine —                                |                    |                   |                 |       |   |  |  |
| Name:                                    | fw.site1.com       |                   | Color:          | Black | ~ |  |  |
| IP Address:                              | 172.21.1.1         | Resolve from Name | Dynamic Address |       |   |  |  |
| Comment:                                 | Firewall for Site1 |                   |                 |       |   |  |  |

The IP address should be the external address although in some cases it may have to be the internal address. If you have a single firewall (not clustered) then the external address should always be used.

The IP address defined in the general properties will be the address that is used as the VPN endpoint address by default.

The SmartCenter will always try and connect to the IP address defined in the general tab when it installs policies. That can sometimes be a problem when using clusters.

If you manage UTM-1 Edge devices from the SmartCenter and create VPNs between them and a gateway has an internal IP address in the general tab set you may have problems.

The Edge device might try and use the internal address as the tunnel endpoint which it cannot do over the internet. It was a bug and may have been fixed depending on the firmware installed on the UTM-1 Edge device.

#### 2.1.3 Set the Color to Red

Check point removed the large selection of colors that used to be available in previous versions and you need to add colors to the selection list if you want to use them.

#### Set the color to Red

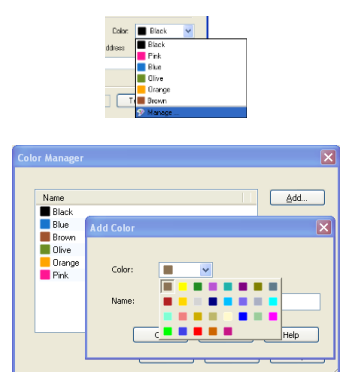

It is fairly common to try and set a color code standard for object types. Usually doesn't last very long but always good to make an effort.

#### 2.1.4 Select Check Point Software Blades

For the moment the only Check Point product that needs to be selected is the Firewall.

# Select the Firewall Blade

| Software Blades<br>Network Security Blades:                                                             | SG103 💌 Mana                                                                                             | agement Blades: SM1003                                                                                                    |
|----------------------------------------------------------------------------------------------------|----------------------------------------------------------------------------------------------------|----------------------------------------------------------------------------------------------------|
| Network Security (1) Mana                                                                               | agement (0) Application Control Application Control URL Filtering Advanced Networking Os Dynamic Routing | IPSec VPN<br>Sophisticated but simple to manage<br>Site-to-Site VPN and flexible Remote<br>Access working seamlessly with a<br>variety of VPN agents. |
| Identity Awareness Anti-Virus & Anti-Vorus & Anti-Span & Email Security Data Loss Prevention Monitoring | Acceleration & Clustering<br>SecureXL ①                                                                  | More Info                                                                                                    |

Some of the other Blades will be turned on later when required.

In live environments you need the right license to be able to turn on the Blade. This is an evaluation environment so everything will work.

You can normally select a blade to turn it on even if you do not have a license for it. When you try and install the policy if you do not have a license then the policy will not install.

# 2.1.5 Set Secure Internal Communications

Setting communications will establish a link with the firewall and establish trust so that the firewall can be controlled from this SmartCenter.

At the moment the firewall is not under the control of any SmartCenter.

| Secure Internal Communication |               |                    |               |                 |  |  |
|-------------------------------|---------------|--------------------|---------------|-----------------|--|--|
|                               | Communication | Certificate State: | Uninitialized | Test SIC Status |  |  |

# **Select Communication**

#### Enter the Shared secret – abc123

This is a one time secret to authenticate the self signed Diffie Hellman public key that will be exchanged between the firewall and SmartCenter.

| rusted Communication                    |
|-----------------------------------------|
| Platform: Open server / UTM-1 / Power-1 |
| Authentication 0                        |
| One-time password:                      |
| Confirm one-time password:              |
| Initialize                              |
| Certificate state: Uninitialized        |
| DK Cancel                               |

#### Select Initialize

| Certificate state: | Trust established |    | Reset  |
|--------------------|-------------------|----|--------|
|                    |                   | ОК | Cancel |

The Trust state should change to 'Trust established'.

#### Select OK

The topology information is automatically fetched from the firewall. This is the IP address and networks associated with each interface. The topology tab is where anti-spoofing is configed.

| The topology wa<br>The following tab<br>Networks (or a gi | s retrieved successfully.<br>le shows every interface fo<br>oup of them) that reside be                                                                                                    | und for the given mach<br>hind each interface ar | nine.<br>e also shown here. |
|-----------------------------------------------------------|----------------------------------------------------------------------------------------------------|--------------------------------------------------|-----------------------------|
| Name                                                      | IP Address                                                                                                    | Network Mask                                     | Direction                   |
| ⊡ eth0                                                    | 172.21.1.1                                                                                                    | 255.255.255.0                                    | External                    |
| ⊡- eth2                                                   | 192.168.100.254                                                                                                    | 255.255.255.0                                    | Internal (This N            |
| eth3                                                      | 10.1.1.254                                                                                                    | 255.255.255.0                                    | Internal (This N            |
| 4                                                         |                                                                                                    |                                                  |                             |
|                                                           | j internet internet i |                                                  |                             |
| Legend                                                    |                                                                                                    |                                                  |                             |
| New object v                                              | vas created.                                                                                                    |                                                  |                             |

If you get 'Initialized but trust not established' then it could be

- SmartCenter cannot connect to the firewall module. Likely to be an IP address or routing issue.
- The shared secret is incorrect. You need to reset SIC on the firewall module and select 'Initialize' again.
- The virtual machine network interface in not connected.
- The virtual machine Ethernet setting is on the wrong virtual network, VMnet0, VMnet1, VMnet2, through VMnet9. Each is a separate VLAN. Make sure the same networks are connected to the same VMnet.

The virtual machine issues only apply to this training environment.

Providing you have established trust then you can move onto the next step. If not you must debug the problem first.

#### 2.1.6 Changes to the Firewall Tab Option List

Extra options have been added to the Tab list because this object has a Firewall Blade installed on it.

| - General Properties                      |
|-------------------------------------------|
| 🚊 Topology                                |
| 🖮 NAT                                     |
| <ul> <li>HTTPS Inspection</li> </ul>      |
| <ul> <li>SecurePlatform</li> </ul>        |
| 🛓 Logs and Masters                        |
| <ul> <li>Capacity Optimization</li> </ul> |
| 🚊 Other                                   |
| - SMTP                                    |
| - SAM                                     |
| - Connection Persiste                     |
| <ul> <li>Permissions to Instal</li> </ul> |
| - SYNDefender                             |
| <ul> <li>Legacy Authenticati</li> </ul>   |
|                                           |
| Cooperative Enforce                       |
| More Settings                             |
|                                           |

#### 2.1.7 HTTPS Inspection

This is one reason never to trust using HTTPs from a corporate environment.

No change required

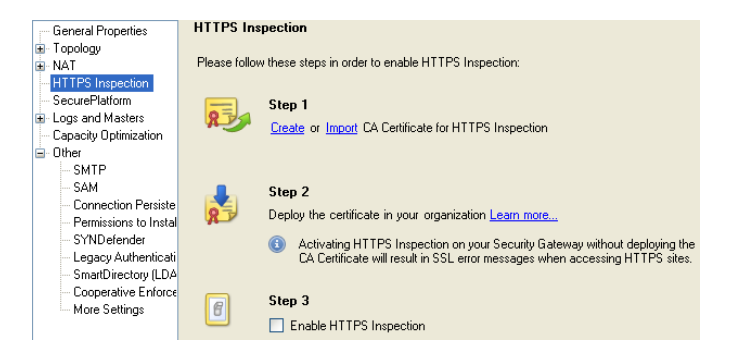

HTTPS is usually a client to sever endpoint encryption. However, it is possible to deliberately build a Man in the Middle gateway that allows full content inspection.

Effectively breaks the trust of SSL connections.

The simple rule is DO NOT USE HTTPS Internet banking from work or an unknown computer.

#### 2.1.8 SecurePlatform

#### No change required.

| General Properties                      | SecurePlatform                                                                            |
|-----------------------------------------|-------------------------------------------------------------------------------------------|
| i Topology<br>I NAT                     | SecurePlatform Administration Web Portal:                                                 |
| HTTPS Inspection<br>SecurePlatform      | Main URL: https://172.21.1.1/  Aliases                                                    |
| Logs and Masters                        |                                                                                           |
| - Capacity Optimization                 |                                                                                           |
| Other                                   | Certificate                                                                               |
| SMTP                                    |                                                                                           |
| - SAM                                   | This portal uses an auto-generated certificate. You can also import your own certificate. |
| <ul> <li>Connection Persist</li> </ul>  | Import                                                                                    |
| <ul> <li>Permissions to Inst</li> </ul> |                                                                                           |
| SYNDefender                             | Use a certificate from a trusted CA to avoid browser warnings                             |
| Legacy Authentica                       |                                                                                           |
| - SmartDirectory (LD                    | Assessibility                                                                             |
| <ul> <li>Cooperative Enforce</li> </ul> | Accessionity                                                                              |
| More Settings                           | The portal is accessible according to the Firewall policy.                                |
|                                         | Edit                                                                                      |

The SSL connection to the WebUI for SPLAT uses a self signed certificate which will produce certificate errors.

It is possible to import a certificate from an external trusted CA to remove the warning.

Accessibility to the WebUI is usually controlled by adding rules to the Security policy to explicitly allow access if required.

This can be overridden, not usually done!

| Accessibility ? 🗙                                    |
|------------------------------------------------------|
| The portal is accessible:                            |
| <ul> <li>Through all interfaces</li> </ul>           |
| <ul> <li>Through internal interfaces</li> </ul>      |
| Including undefined internal interfaces              |
| Including DMZ internal interfaces                    |
| <ul> <li>According to the Firewall policy</li> </ul> |
|                                                      |
| OK Cancel                                            |

#### 2.1.9 Setting Logs And Masters

The firewall will only log to its local disk if it is specifically set to log locally or the firewall has lost connectivity to the SmartCenter.

# Turn on log rotation to occur at Midnight.

| Check Point Gateway -                                                                                                    | fw.site1.com                                                                                                    |
|----------------------------------------------------------------------------------------------------|----------------------------------------------------------------------------------------------------|
| General Properties<br>□ Topology<br>□ NAT<br>□ HTTPS Inspection<br>□ SecurePlatform<br>□ Coga and Masters<br>□ Capacity Optimization<br>□ Other<br>□ SMTP<br>□ SAM<br>□ Connection Persist<br>□ Permissions to Inst<br>□ SYNDefender<br>□ Legacy Authentics<br>□ SymDirector (ID) | Local Log Files Log Switch Log Switch when file size is: Schedule log switch to: MBytes Manage Disk Space Management Measure free disk space in: Required Free Disk Space : Gld log files will be deleted until the required free disk space is restored. |
| Cooperative Enford<br>More Settings                                                                                                    | Advanced  Advanced  Advanced  MBytes                                                                                                    |
|                                                                                                    | Alert type: Popup Alert  Stop logging when free disk space is below:  Reject all connections when logs are not saved.                                                                                                    |
|                                                                                                    | Reserve 500 🗢 MBytes 💌 for packet capturing.                                                                                                    |

There is an option to forward the log files to another Log Server. A SmartCenter is bundled with a Log Server by default but you can purchase a separate license that will just be a Log Server.

#### No change required.

| General Properties                                        | Additional Logging Configuration         |
|-----------------------------------------------------------|------------------------------------------|
| i∎ Topology<br>i∎ NAT                                     | Log Forwarding Settings                  |
| HTTPS Inspection<br>SecurePlatform                        | Forward log files to Log Server:         |
| Logs and Masters                                          | Log forwarding schedule: Vanage          |
| <mark>Additional Logging</mark><br>Masters<br>Log Servers | Perform Log switch before log forwarding |
| - Capacity Optimization                                   | Advanced Settings                        |
| Other     SMTP                                            | Update Account Log every: 3600 🗘 Seconds |
| SAM                                                       | Turn on DoS Logging                      |
| - Connection Persist                                      | Tan on gos Logging                       |
| - Permissions to Inst                                     | Detect new Citrix ICA application names  |

The Masters tab lists the SmartCenters that are allowed to install security policies on this gateway.

#### No change required.

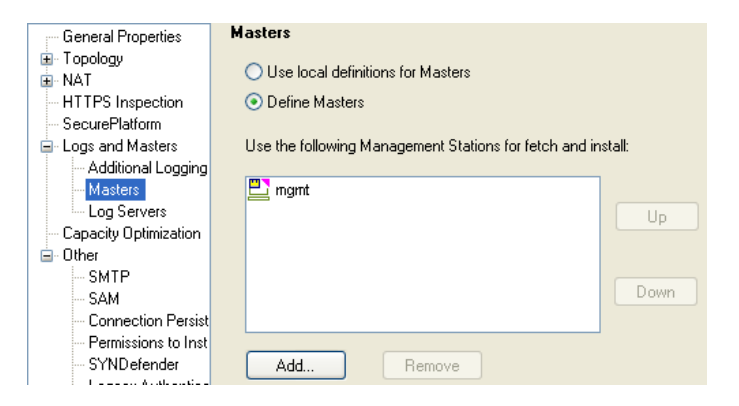

The Log Server tab allows you to explicitly set where the firewall will send logs.

If you have a large firewall deployment you may have purchased a separate log server and moved the logging from the SmartCenter to a dedicated log server with a large storage capacity.

#### No change required.

| General Properties           | Log Servers                                              |
|------------------------------|----------------------------------------------------------|
| <ul> <li>Topology</li> </ul> |                                                          |
| ■ NAT                        | Use local definitions for Log Servers                    |
| - HTTPS Inspection           | Define Log Servers                                       |
| - SecurePlatform             | O Deline Log Servers                                     |
| Logs and Masters             | Save logs locally, on this machine (fw.site1.com)        |
| - Additional Logging         | Always conditions to:                                    |
| Masters                      | Always seria logs to.                                    |
| Log Servers                  | Log Server Logs Alerts                                   |
| Capacity Uptimization        |                                                          |
|                              |                                                          |
| CAM                          |                                                          |
| Connection Persist           |                                                          |
| Permissions to Inst          |                                                          |
| SYNDefender                  | Add Remove                                               |
| - Legacy Authentica          | )) (here a Leas Converties unreasolitable, constitues to |
| - SmartDirectory (LD         | when a Log Server is unreachable, send logs to           |
| - Cooperative Enfor          |                                                          |
| More Settings                |                                                          |
|                              |                                                          |
|                              |                                                          |
|                              | Down                                                     |
|                              |                                                          |
|                              | Add Remove                                               |
|                              |                                                          |

Logs file size can grow very quickly and should be monitored.

Settings are available to generate alerts when thresholds are met and should be configured in a live environment.

Log threshold alerts should be set on both the Firewall and SmartCenter objects.

# 2.1.10 Capacity Optimization

This determines the number of connections that the firewall will be able to handle.

Just because you can set the value to 100,000 does not mean you should.

You would need an appropriate server with enough CPU & memory resources.

The default value is 25,000 connections.

#### No change is required.

| - General Properties                                                                   | Capacity Optimization                    |                   |
|----------------------------------------------------------------------------------------|------------------------------------------|-------------------|
| i∎ · Topology<br>i∎ · NAT                                                              | Capacity Optimization                    |                   |
| <ul> <li>HTTPS Inspection</li> <li>SecurePlatform</li> <li>Loos and Masters</li> </ul> | Maximum concurrent connections:          | 25000             |
| Additional Logging<br>Masters                                                          | Calculate connections hash table size ar | nd memory pool    |
| Log Servers                                                                            | <ul> <li>Automatically</li> </ul>        |                   |
| Capacity Optimization     Other                                                        | O Manually                               |                   |
| SMTP<br>SAM                                                                            | Connections hash table size:             | 131072            |
| Connection Persist     Permissions to Inst                                             | Memory pool size:                        | 6 MByte           |
| SYNDefender<br>LegacyAuthentica<br>SmartDirectory(LD                                   | Maximum memory pool size:                | 30 🗘 MByte        |
| <ul> <li>Cooperative Enforce</li> <li>More Settings</li> </ul>                         |                                          | Reset to Defaults |
|                                                                                        | VPN Capacity Optimization                |                   |
|                                                                                        | Maximum concurrent IKE negotiations:     | 200               |
|                                                                                        | Maximum concurrent tunnels:              | 10000             |

The following commands will display helpful information regarding firewall connections and memory use.

fw ctl pstat

fw tab -t connections -s

The other options will be introduced later.

You should now have a good overview of the parameters that can be set on a firewall object.

# Select 'OK' to finish creating the firewall object fw.site1.com.

You should now have two Check point objects listed in the Objects List.

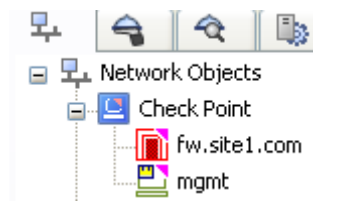

#### 3 Breaking SmartCenter and Firewall Communications

#### 3.1 Breaking and Resetting SIC

There will be times when you need to reset Secure Internal communications (SIC) between a firewall module and the SmartCenter.

If communications break you will need to reset SIC in two places

- On the Firewall using 'cpconfig'
- The firewall object.In SmartDashBoard,

When you reset SIC the policy on the firewall will revert to 'InitialPolicy'.

On a live system this may be an issue since no traffic is routed via the firewall and network downtime will occur.

# Test SIC before you stat

| Check Point Ga                                                                                                    | teway - General Properties                                                   |
|----------------------------------------------------------------------------------------------------|------------------------------------------------------------------------------|
| Machine —                                                                                                    |                                                                              |
| Name:                                                                                                    | fw.site1.com Color: 📕 Red 💌                                                  |
| IP Address:                                                                                                    | 172.21.1.1 Resolve from Name Dynamic Address                                 |
| Comment:                                                                                                    | Firewall for Site1                                                           |
| Secure Internal                                                                                                    | Communication<br>tion] Certificate State: Trust established Test SIC Status] |
| Platform                                                                                                    | SIC Status                                                                   |
| Hardware: C<br>Software Blade<br>Network Sec<br>Network Secu                                                                                                    | SIC Status for fw.site1.com: Communicating                                   |
| Firewall Firewall Fi |                                                                              |
| IPS                                                                                                    | Abort Close                                                                  |

#### 3.1.1 Reset SIC on the Firewall

To reset SIC on the firewall, login to the firewall and run 'cpconfig'.

#### Login using either the console or SecureShell.

Check Point SecurePlatform R75.20 For Web User Interface access connect to https://172.21.1.1

login: admin Password: Last login: Mon Mar 26 14:30:38 on ttyS0

? for list of commands sysconfig for system and products configuration

[fw]# fw stat HOST POLICY DATE localhost InitialPolicy 26Mar2012 14:29:37 : [>eth0] [>eth3]

# **Run cpconfig**

[fw]# cpconfig
This program will let you re-configure
your Check Point products configuration.

# Configuration Options:

- (1) Licenses and contracts
- (2) SNMP Extension
- (3) PKCS#11 Token
- (4) Random Pool
- (5) Secure Internal Communication
- (6) Enable cluster membership for this gateway
- (7) Automatic start of Check Point Products

(8) Exit

Enter your choice (1-8) : 5

#### Select option 5 to reset SIC

Configuring Secure Internal Communication...

The Secure Internal Communication is used for authentication between Check Point components

Trust State: Trust established

Would you like re-initialize communication? (y/n) [n] ?  ${f y}$ 

Note: The Secure Internal Communication will be reset now, and all Check Point Services will be stopped (cpstop).

No communication will be possible until you reset and re-initialize the communication properly! Are you sure? (y/n) [n] ? y Enter Activation Key: abc123 Retype Activation Key: abc123 initial\_module: Compiled OK.

Hardening OS Security: Initial policy will be applied until the first policy is installed

The Secure Internal Communication was successfully initialized

Configuration Options:

-----

- (1) Licenses and contracts
- (2) SNMP Extension
- (3) PKCS#11 Token
- (4) Random Pool
- (5) Secure Internal Communication
- (6) Enable cluster membership for this gateway
- (7) Automatic start of Check Point Products

(8) Exit

Enter your choice (1-8) : 8

#### Select Option 8 to Exit

Thank You... Stopping SmartView Monitor daemon ... SmartView Monitor daemon is not running Stopping SmartView Monitor kernel ... Driver 0 is already down SmartView Monitor kernel stopped rtmstop: SmartView Monitor kernel is not loaded FloodGate-1 is already stopped. FireWall-1: UserCheck server is not running VPN-1/FW-1 stopped SVN Foundation: cpd stopped Multiportal daemon: mpdaemon stopped SVN Foundation: cpWatchDog stopped SVN Foundation stopped cpstart: Power-Up self tests passed successfully

cpstart: Starting product - SVN Foundation

SVN Foundation: Starting cpWatchDog SVN Foundation: Starting cpd Multiportal daemon: starting mpdaemon SVN Foundation started

cpstart: Starting product - VPN-1

FireWall-1: starting external VPN module -- OK FireWall-1: Starting fwd

Installing Security Policy InitialPolicy on all.all@fw Fetching Security Policy from localhost succeeded Failed to read database. Probably module was never installed Failed to fetch policy from masters in masters file FireWall-1: enabling bridge forwarding FireWall-1 started

cpstart: Starting product - FloodGate-1

FloodGate-1 is disabled. If you wish to start the service, please run 'etmstart enable'.

cpstart: Starting product - SmartView Monitor

SmartView Monitor: Not active
cpridstop: cprid watchdog stopped
cpridstop: cprid stopped
cpridstart: Starting cprid
[1] 17413
[fw]#

If using SecureShell to the firewall you will likely loose connectivity and need to reconnect.

[fw]# fw stat HOST POLICY DATE localhost InitialPolicy 29Mar2012 19:20:22 : [fw]#

Now you need to rest SIC at the SmartCenter for the firewall object.

#### 3.1.2 Test Trust for the Firewall Object in the SmartCenter

Trust was established earlier but since a new DH key pair and public key certificate has just been created the SmartCenter will have the wrong certificate associated with the firewall object.

#### Testing SIC should now fail.

# Edit the Firewall Object, Communications, Test SIC

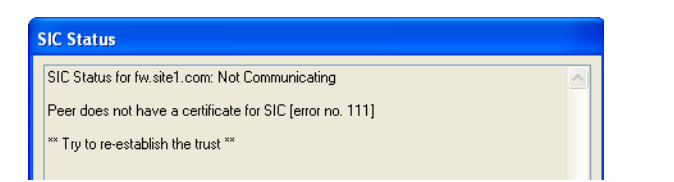

**Note**: Just because the SIC connectivity test fails does not always mean that SIC is broken.

It was deliberately broken here to demonstrate how to reset it.

In a live environment there could be network connectivity issues or a security policy might have been installed that prevents the SmartCenter connecting to the firewall.

# 3.1.3 Reset SIC in the Firewall Object

To reset SIC, edit the firewall object and select Communications, Reset.

#### Reset SIC on the firewall object.

There are several warnings because this is not something you want to do by mistake.

| usted Communication                                                            |                                                                                                    | ?  }         |
|--------------------------------------------------------------------------------|----------------------------------------------------------------------------------------------------|--------------|
| Platform: Open server / U1                                                     | TM-1 / Power-1                                                                                                    |              |
| Authentication 🚯                                                               |                                                                                                    |              |
| One-time password:                                                             |                                                                                                    |              |
| Confirm one-time password:                                                     |                                                                                                    |              |
| Check Point SmartDash                                                          | iboard                                                                                                    | $\mathbf{X}$ |
| Communication wi                                                               | reset operation, you need to also reset the device in the configuration to<br>ill not be possible until you reset and re-initialize the device properly.<br>I want to reset?         | ool.         |
| To complete the r<br>Communication w<br>Are you sure you                       | reset operation, you need to also reset the device in the configuration to<br>full not be possible until you reset and re-initialize the device properly.<br>want to reset?          | ool.         |
| Communication with Are you sure you                                            | reset operation, you need to also reset the device in the configuration to<br>ill not be possible until you reset and re-initialize the device properly.<br>want to reset?<br>Yes No | ool.         |
| To complete the r<br>Communication wi<br>Are you sure you                      | reset operation, you need to also reset the device in the configuration to<br>ill not be possible until you reset and re-initialize the device properly.<br>want to reset?           | ool.         |
| To complete the r<br>Communication w<br>Are you sure you<br>Certificate state: | eset operation, you need to also reset the device in the configuration to<br>ill not be possible until you reset and re-initialize the device properly.<br>Wes No<br>established     |              |

You can either do the reset on the SmartCenter first or Firewall but it will need to be completed on both locations. Usually the firewall is completed first since you will get

immediate feedback to confirm trust is established if you do the SmartCenter bit second.

| Check F | Point SmartDashboard 🛛 💈                                                                                                    | < |
|---------|----------------------------------------------------------------------------------------------------|---|
| ⚠       | Reset is done.<br>Please re-install the Firewall Policy in order to update the CRL list<br>You must install the Firewall Policy to ALL Security Gateways. |   |
|         | ОК                                                                                                    |   |

The reset cleared the cached DH firewall certificate and now a new connection needs to be established with the firewall.

#### Enter the Activation Key and Select Initialize.

| Platform: Open server / UTM-1 / Power-1 💙 |       |  |  |
|-------------------------------------------|-------|--|--|
| Authentication 🕕                          |       |  |  |
| One-time password:                        | ••••• |  |  |
| Confirm one-time password:                | ••••• |  |  |
| Trusted Communication Initiation          |       |  |  |

#### Test SIC Communications again and it should now work.

Now the SmartCenter is back to being able to install policies on the firewall.

Make sure you select 'OK' to save the firewall object changes.

#### 4 Creating General Network Objects

This next section creates typical network objects that are required for a basic security policy.

The objects mostly relate to the training environment but a few of the objects demonstrate the problems that can occur in a live environment.

Because the training environment is limited with the number of virtual machines some of the objects will not necessarily exist but will be created and used as part of the security policy.

Network Address Translation will be dealt with later. Therefore, no changes will be required to the NAT tab setting for any of the objects created in this section.

#### 4.1 Creating the Network Type Objects

Network objects are always defined with a Name, Network address and Subnet mask.

#### 4.1.1 Create the Internal Network

#### Select Network from the Objects Tree –Network

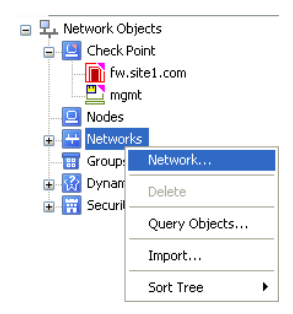

#### Complete the Network dialog Set the Broadcast Address to Not Included.

| Name            | Net_10.1.1.0  |
|-----------------|---------------|
| Network Address | 10.1.1.0      |
| Net Mask        | 255.255.255.0 |

| Net_10.1.1.0           |                                                                                                    |                                                                                                    |
|------------------------|----------------------------------------------------------------------------------------------------|----------------------------------------------------------------------------------------------------|
| : 10.1.1.0             |                                                                                                    |                                                                                                    |
| 255.255.255.0          |                                                                                                    |                                                                                                    |
| Site1 Internal Network |                                                                                                    |                                                                                                    |
| 📕 Olive                | ~                                                                                                    |                                                                                                    |
| ess:                   |                                                                                                    |                                                                                                    |
|                        | Net_10.1.1.0           ::         10.1.1.0           255.255.255.0         Site1 Internal Network           Image: Olive         Olive | Net_10.1.1.0         : 10.1.1.0         255.255.255.0         Site1 Internal Network         Olive |

# Select 'OK' to create the object.

4.1.2 Network Object – Broadcast Address

In general the setting should be set to 'Not included'.

This means that when the network object is used as a source or destination in a rule the broadcast address will not be treated as part of the network and therefore will not match the rule.

If you do not set the broadcast address to 'Not Included' then it may allow the following.

A user on the internal network creates a packet that has the destination 80.1.1.1 (an external public address) with a source IP address of 10.1.1.255.

The packet is routed to the firewall and matches an outgoing rule.

The firewall has been configured with Network Address translation to change the internal network address to hide behind the external IP address of the firewall.

The packet is sent out with the firewall address but when it receives the reply it maps the Network Address Translation back to 10.1.1.255 and creates a broadcast storm back onto the internal network.

Send one packet out and get multiple back.

#### 4.1.3 Create the DMZ Network

# Complete the Network dialog.

| Name            | Net_192.168.100.0 |
|-----------------|-------------------|
| Network Address | 192.168100.0      |
| Net Mask        | 255.255.255.0     |

| Name:            | Net_192.168.100.0 |  |
|------------------|-------------------|--|
| Network Address: | 192.168.100.0     |  |
| Net Mask:        | 255.255.255.0     |  |
| Comment:         | Site1 DMZ Network |  |
| Color:           | 📕 Red 🗸           |  |

#### 4.1.4 Create the External Network

This uses an alternative method of creating the network object. If you have SmartMap then you can use it as an interface for editing and creating network objects. The evaluation license includes the use of SmartMap.

Some of the objects, like the firewall, have what are called 'implied networks' based on the objects interface IP addresses.

The IP address associated with an interface on the firewall will have a network and subnet mask. The network object can be created using 'actualize' from within SmartMap.

The initial layout in SmartMap may be difficult to see.

To use SmartMap it must be enabled and after it has been enabled you must logout and back into SmartDashboard.

#### Select Zoom – Actual Size

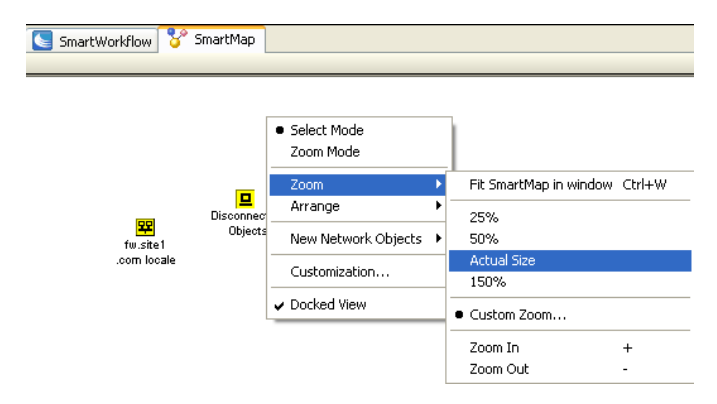

You may have to adjust the layout slightly to keep the diagram tidy. The 172.21.1.0/24 network is an 'Implied Network' because the firewall has an interface IP address within the network range.

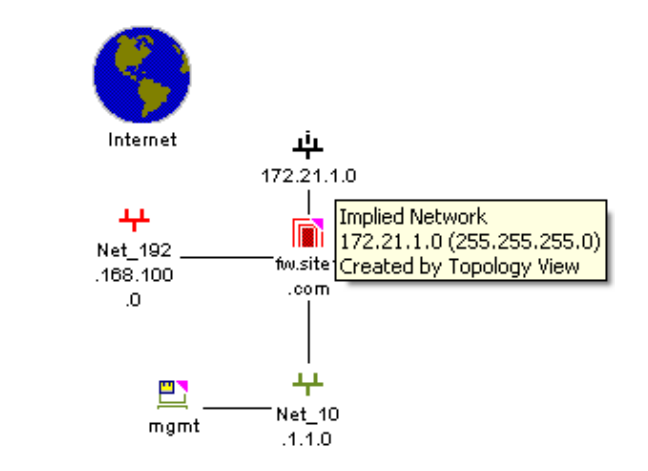

# Use 2<sup>nd</sup> Mouse button and Select Actualize Network.

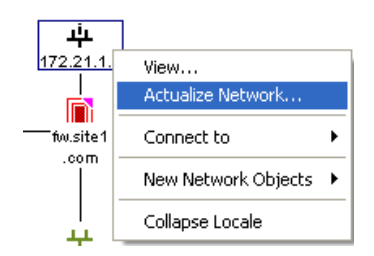

The network dialog is displayed with completed fields using the default naming convention  $\ensuremath{\text{Net}}\xspace_-$  .

# Complete the Network dialog, Color and Comment, Broadcast Address.

| Network Properties | - Net_172.21.1.0       | ? 🔀 |
|--------------------|------------------------|-----|
| General NAT        |                        |     |
| Name:              | Net_172.21.1.0         |     |
| Network Address:   | 172.21.1.0             |     |
| Net Mask:          | 255.255.255.0          |     |
| Comment:           | Site1 External Network |     |
| Color:             | 📕 Red 💌                |     |
| Broadcast addre    | © Not included         |     |

# 4.1.5 Create the Remote Site2 Network

This network will be used later when managing multiple firewalls.

#### Complete the Network dialog.

| Name            | Net_10.2.2.0  |
|-----------------|---------------|
| Network Address | 10.2.2.0      |
| Net Mask        | 255.255.255.0 |

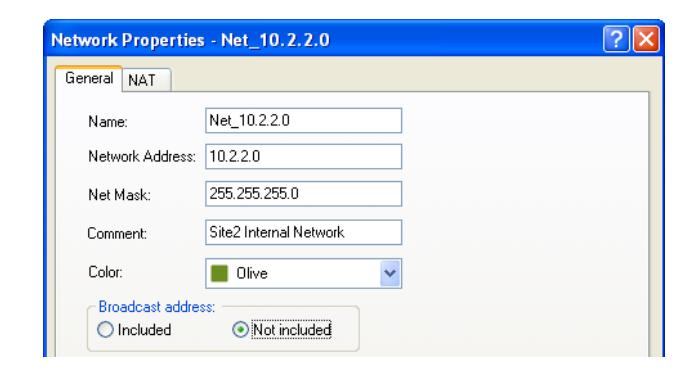

# 4.2 Creating Node Type Objects

Node objects can either be Hosts or a Gateway, they are usually hosts as the majority you create will only have a single IP address. You might configure the Classroom router as a Gateway object but it is not necessary.

# 4.2.1 Create the Internal Server adsrv01

This object will act as the Active Directory server for site1. It also has an FTP and Web Server roles enabled.

# Create a Node – Host object

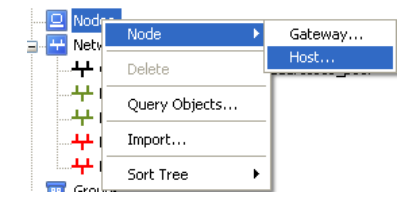

adsrv01.site1.com

# Fill in the details for Site1 Active Directory server.

Name IP Address

10.1.1.2

| ost Node - adsrv01.sit                         | e1.com                                                                                                    | ? 🛛           |
|------------------------------------------------|----------------------------------------------------------------------------------------------------|---------------|
| General Properties<br>Topology<br>NAT<br>Other | Host Node - General Properties Machine Name: adsrv01.site1.com IP Address: 101.1.2 Resolve from Name Comment: Site1 Active Directory Server  Products: Continue Server | Color: Dive 💌 |

A host type object can be assigned a particular role, SMTP, Web or DNS server that adds extra INPSECT checking. This is selected via the 'Configure Servers...'

#### Select 'OK' to create the object.